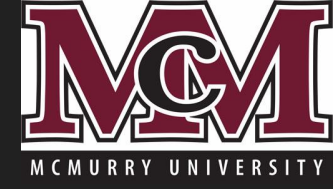

# Resetting Your McMurry Password via Outlook's Web Mail App

#### McMurry Portal Email Link

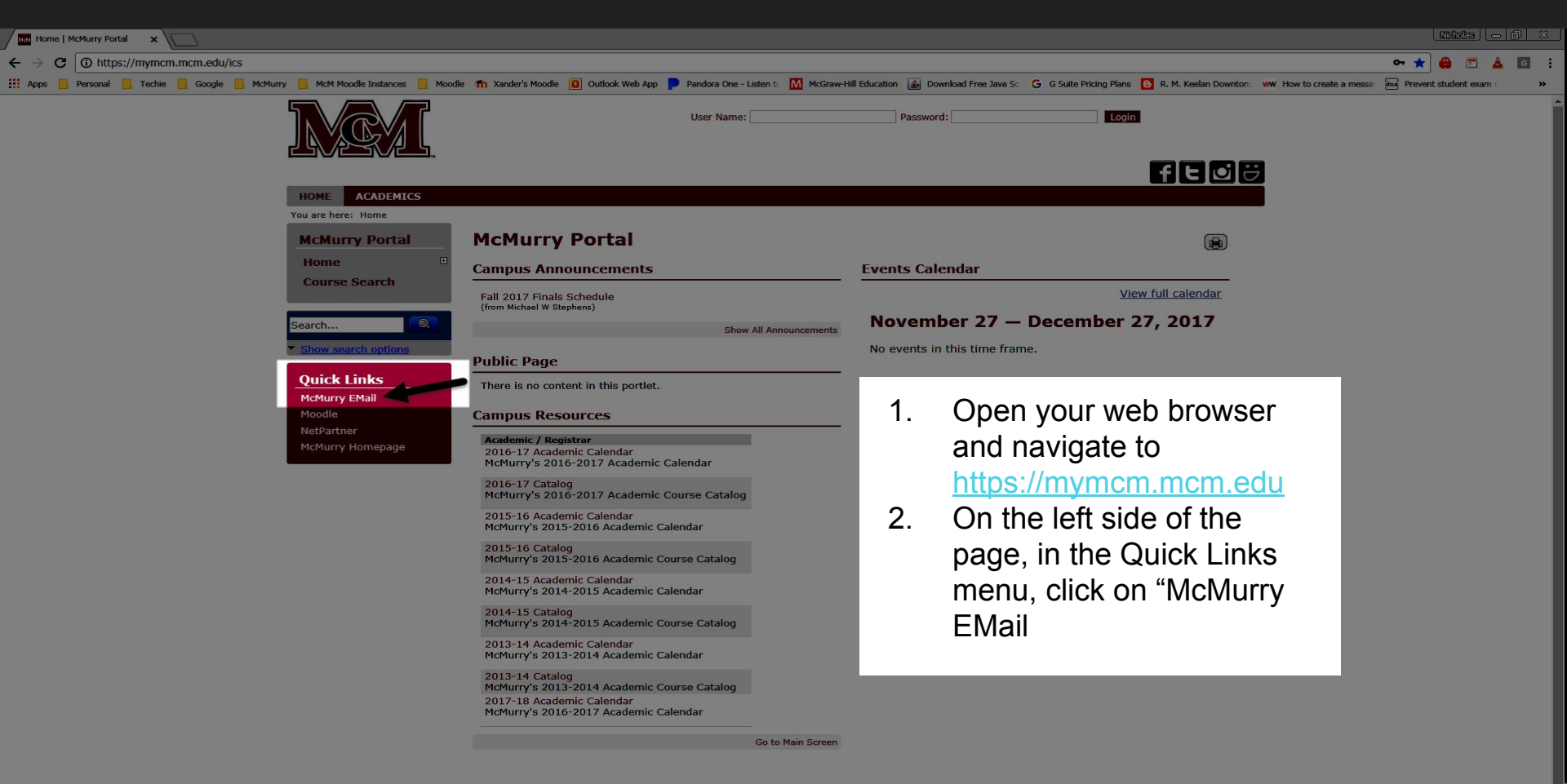

## Sign-In to Outlook Web App

| Outlook Web App                                                                       |    |                     |
|---------------------------------------------------------------------------------------|----|---------------------|
| Security ( <mark>show explanation</mark> )                                            | 1. | Input vour username |
| Use the light version of Outlook Web App User name:                                   |    | (typically          |
| Password:                                                                             | 2. | Input your password |
| Connected to Microsoft Exchange<br>© 2010 Microsoft Corporation. All rights reserved. | 3. | Click "sign in"     |
|                                                                                       |    |                     |

#### NOTE:

If your password has expired, you will be prompted to change your password when you attempt to login.

## EMail Options Menu

Options \*

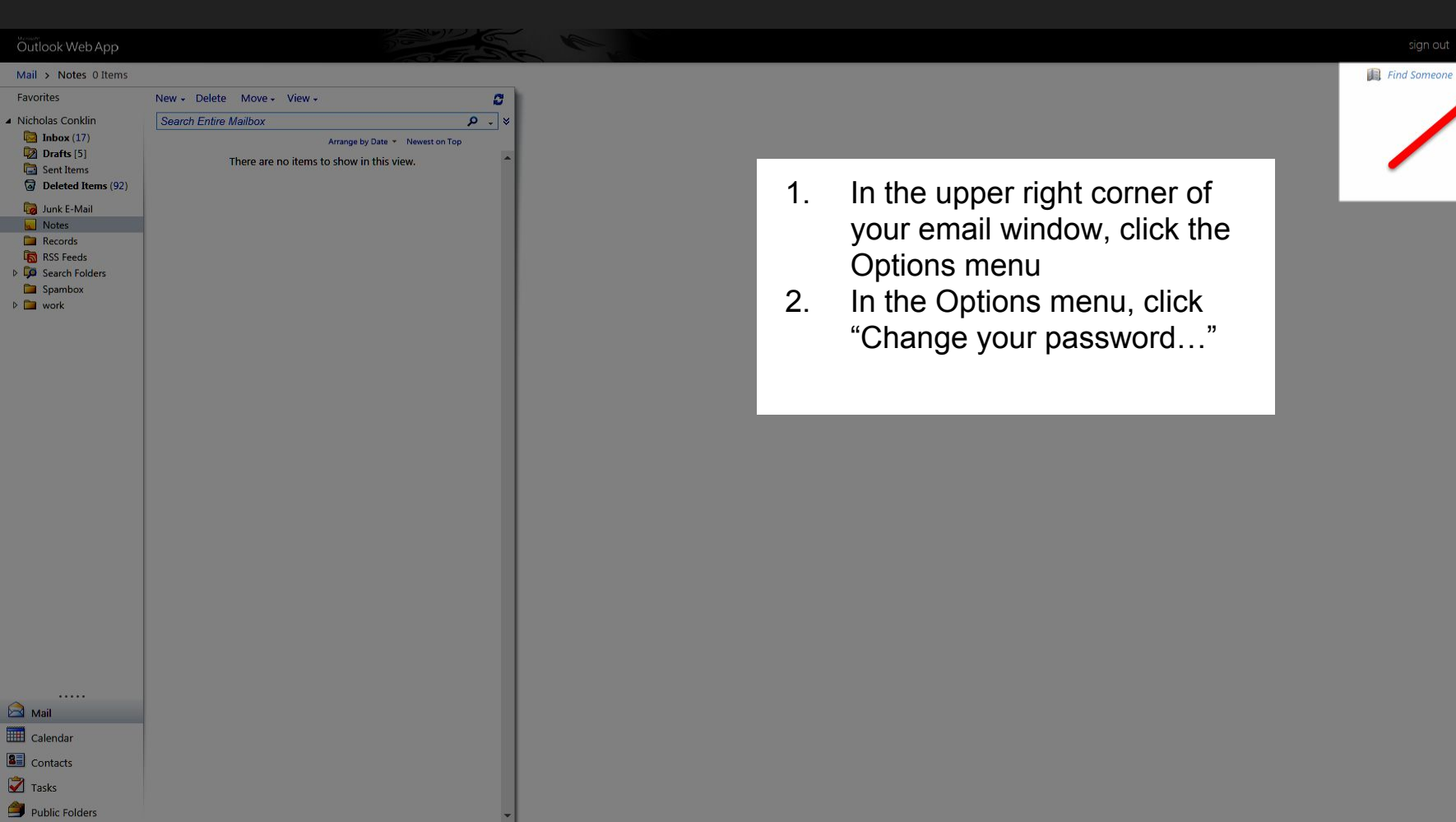

# Change Password

| utiook Web App                          |                                                                                                    | sign out   Nicholas Conklin |
|-----------------------------------------|----------------------------------------------------------------------------------------------------|-----------------------------|
| ail > Options<br>count<br>ganize E-Mail | Mail     Calendar     General     Sent Items     Regional                                                                                                    | My Mail                     |
| ttings                                  | Change Password                                                                                                    |                             |
| one<br>ick or Allow                     | Enter your current password, type a new password, and then type it again to confirm it.  After saving, you might need to re-enter your user name and password and sign in again. You'll be notified when your password has been changed successfully.  Domain/user name: MCMURRYADM/ |                             |
|                                         | ✓ Save                                                                                                    |                             |
|                                         | <ol> <li>Enter your current password</li> <li>Enter your new password twice</li> <li>Click "Save"</li> </ol>                                                                                                    |                             |
|                                         |                                                                                                    |                             |